# Q-View Quick Start Card

Thank you for your interest in Quanergy's Q-View<sup>™</sup> application. This card summarizes how to set up and use Q-View 1.8 on Linux<sup>®</sup> Ubuntu<sup>®</sup>-certified 20.04 (LTS Focal Fossa) operating system and Windows<sup>®</sup> 10 platforms.

Q-View is a user-friendly, software-based management and visualization toolkit for Quanergy's LiDAR sensors. This automated system unleashes the full functionality of Quanergy's artificial-intelligence-powered LiDAR-based sensing systems. Q-View provides robust data about a sensor network and its performance along with intuitive tools to calibrate and align the sensors and to visualize and record the data they collect.

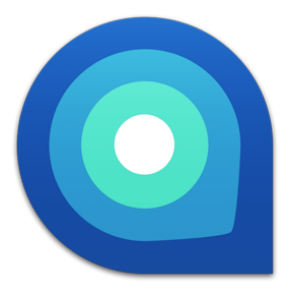

#### **F**EATURES

- Informational Display. An automatic sensor discovery engine driven by the multicast Domain Name System (mDNS) protocol
  discloses a wealth of specific data about the network, the sensors on it, and their performance. Manual search mode finds
  specific sensors by IP address.
- Intuitive Operation. Offers automatic and manual modes for exploiting the full functionality of sensor query and diagnosis, visualization, and calibration with consistent, intuitive controls.
- Simple Calibration. Multiple sensors acting in concert provide an enriched perspective of a shared area of interest after a calibration tool aligns sensors' views to enable Multi-LiDAR Fusion™.
- Recording and Export. Controls simultaneous recordings of data collected by one or more LiDAR sensors. The recorder saves point cloud output in the QLog format for export to PCD or LAS formats.
- Object Detection. Configures QORTEX Aware™ software on M1 Edge sensors. QORTEX Aware sends a notification when
  objects enter defined Evaluation Zones to enable object detection and collision avoidance applications.

#### **Documents**

- For Q-View User Guide and Q-View Quick Start Card, go to <u>http://downloads.guanergy.com/</u>.
- Request sensor specific documents: Q-Track Sensor User Guide and Quick Start Cards, and Quanergy Documents List from support@quanergy.com.
- For licensing acknowledgments go to <u>http://downloads.quanergy.com/License.txt</u>.

Detailed instructions are in the downloadable Q-View User Guide. Below is a quick summary of the essentials.

### **Connect to Host Computer via Router**

QUANERGY

III/IIII

1. Connect a dynamically set sensor (not configured for a static IP address) to a router that is on the same network as the host computer.

2. Connect the sensor to power.

The DHCP server auto-assigns the sensor a dynamic IP address with the same network address as the computer, enabling communication.

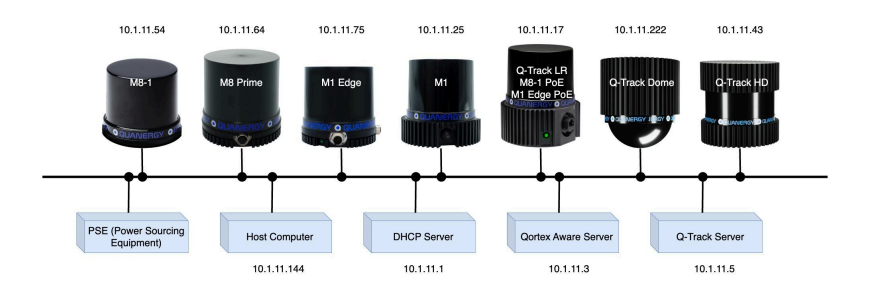

## Install, Start, and Quit Q-View on Ubuntu

### Install Q-View on Ubuntu

2.

- . Download the Q-View installer package to the Ubuntu host computer /Downloads directory.
  - a. On the Quanergy Download Center URL, <u>http://downloads.quanergy.com</u>, click to agree to licensing terms.
  - b. Click the Linux link. From the qview\_readme.txt, locate the download page URL. Open a browser to the Linux download page, <u>http://downloads.quanergy.com/qview/linux/</u> and select the Q View Debian package, quanergy-qview 1.8.xxx amd64.deb. Where xxx is the release number.
- Open a new terminal on the host computer. To remove old versions of Q-View, run the command:
  - \$ sudo dpkg -r <package-name>
- 3. In the terminal window, run the installer from the download directory:
  - \$ cd ~/Downloads

#Or to wherever you saved the package

- \$ sudo dpkg -i quanergy-qview\_1.8.xxx\_amd64.deb
- Start the Q-View application, run the command.

\$ /opt/quanergy/Q-View/Q-View

- To quit Q-View, click the red 😣 Close button in the upper right corner of the window.

## Install, Start, and Quit Q-View on Windows

#### Install Q-View on Windows

- 1. Download the Q-View installer package to the Windows host computer / Downloads directory.
  - a. On the Quanergy Download Center URL, <u>http://downloads.quanergy.com</u>, click to agree to licensing terms.
    - b. Click the Windows link to download the installer, Q-View-1.8.xxx-win64.exe. Where xxx is the release number.

2. Start the Q-View installer. Double-click the file, Q-View-1.8.xxx-win64.exe and follow the **Wizard** prompts. When installation completes, the Q-View shortcut icon is added to the desktop.

- Start the Q-View application, Double-click the Q-View 🧐 icon.
- To quit Q-View, click the red Close button in the upper right corner of the window.

### Using Q-View

- 1. Upon startup, Q-View scans the local network and displays sensors as tiles in the **Bashboard** tab.
- 2. Optionally, to give preference to IPv6 addresses, toggle IPv6 Address to **ON**.
- 3. After the search stops, click **Search** network again if you don't see all expected sensors or to refresh.
- 4. Click a sensor tile label (for example, Sensor 7); type a name such as Entrance.
- 5. Connect to **Online** (blue) sensors by clicking the  $\bigcirc$  **Add** button. **Connected** (green) tiles allow you to:
  - Click the **More** button to show the sensor's diagnostics panel. Click the panel imes **Close** button to dismiss.
  - Click the Visualize tab (LIVE mode), select one connected sensor's button, view its point cloud.
  - Click the ORECORD tab:

Record point cloud data: select from the listed sensors, assign a filepath to storage directory, adjust preferences, click

START to begin recording, and click 🗾 STOP to end recording.

**Export a recorded file**: click the **EXPORT** button, identify filepath where stored, assign filepath to output directory, adjust preferences, click the **START** button, and wait for **Export** completed message.

- Click the Calibrate tab (LIVE mode), select First then Second sensors, align them to visualize a single view.
- Click the Mortex Aware tab, select a supported sensor to configure the sensor Evaluation Fields and Zones.